U.S. DEPARTMENT OF HOUSING AND URBAN DEVELOPMENT

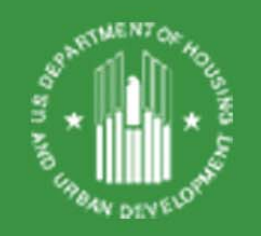

# **CNA e-Tool Training** In Cooperation with the Southwest

#### **Mortgagee Advisory Council**

May 9, 2018

Office of Multifamily Housing Programs

# CNA eTool...?

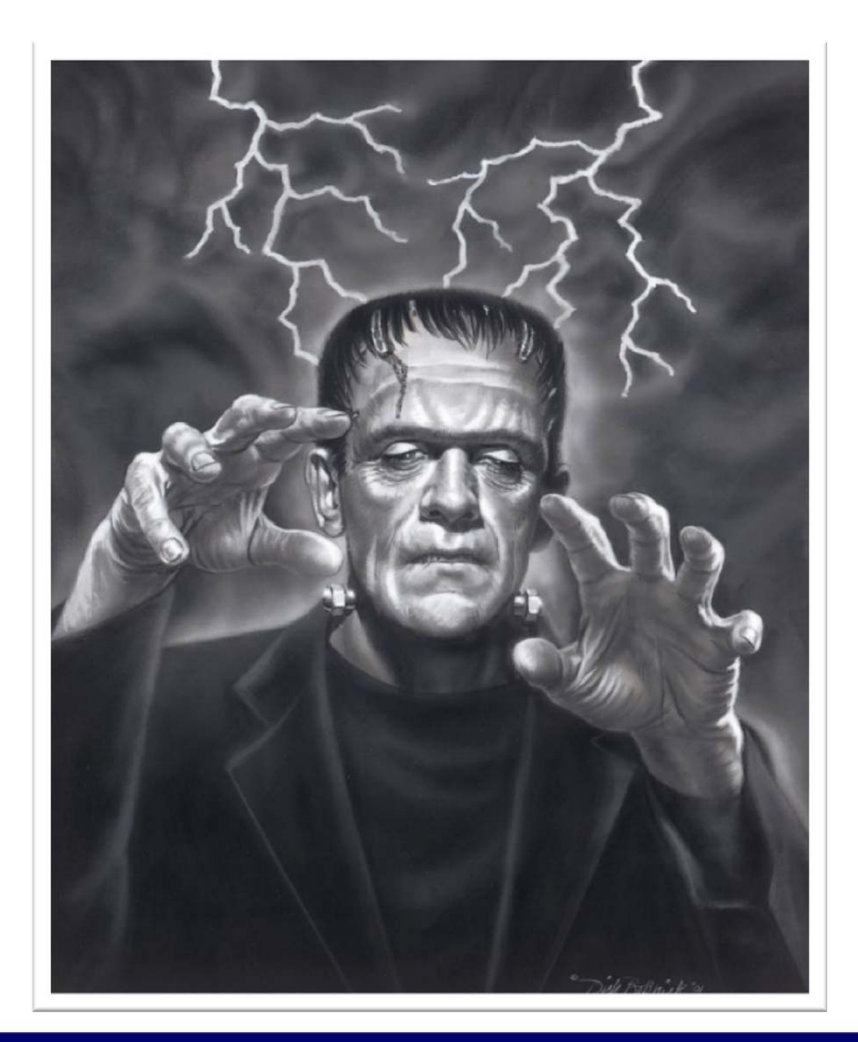

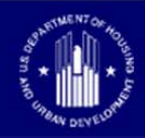

# CNA eTool...!

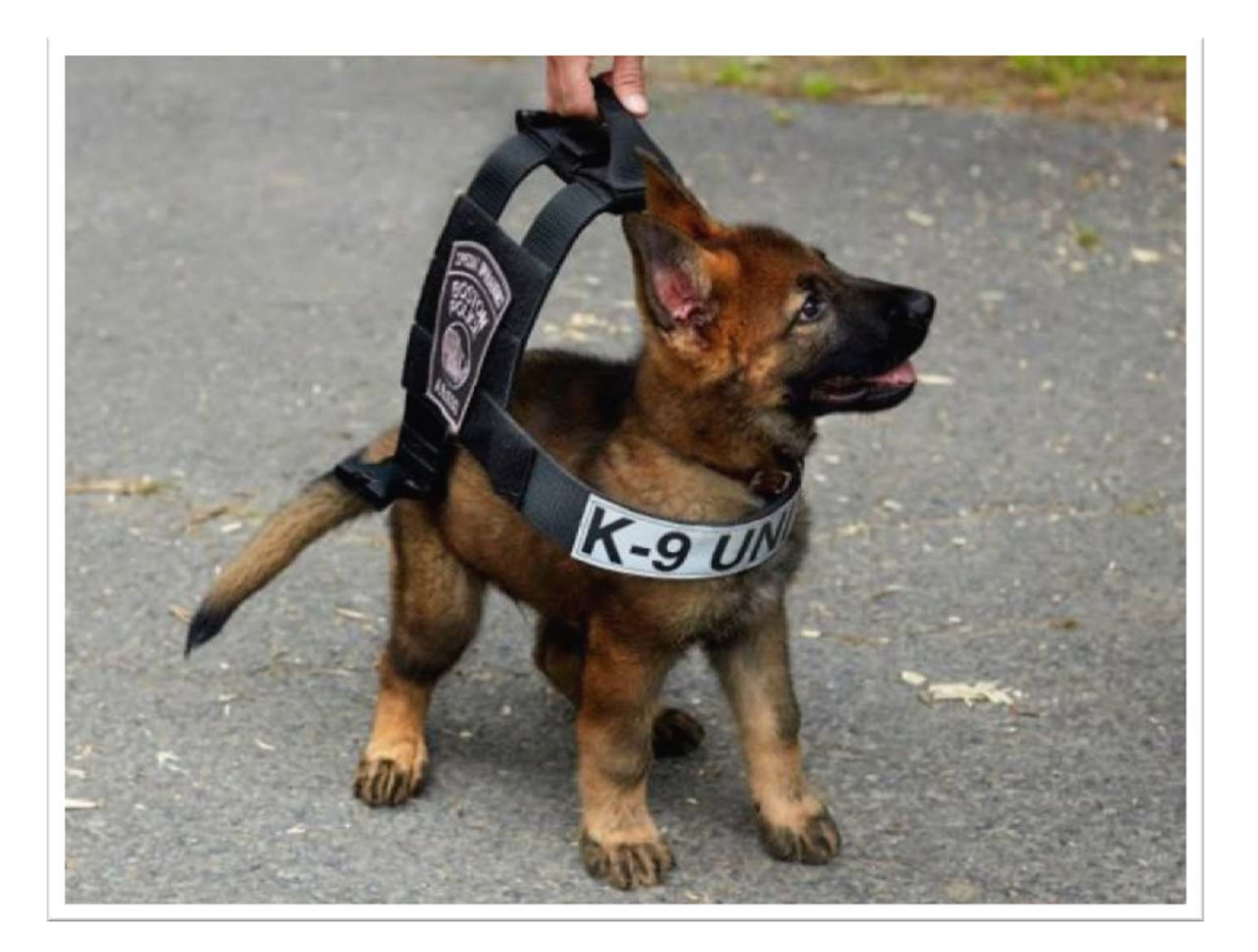

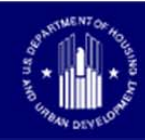

# CNA eTool...?

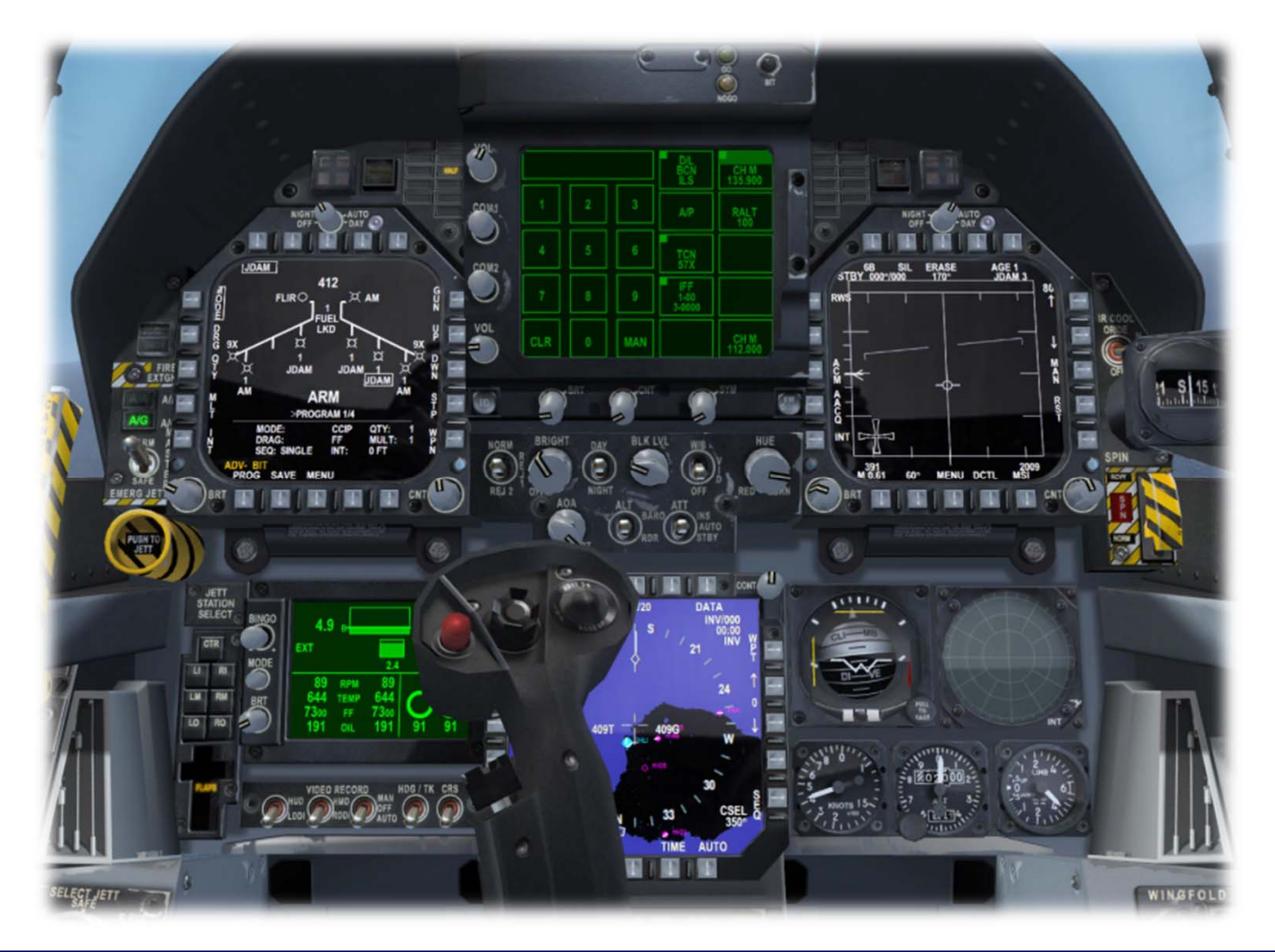

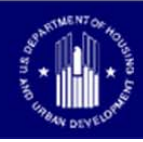

# CNA eTool...!

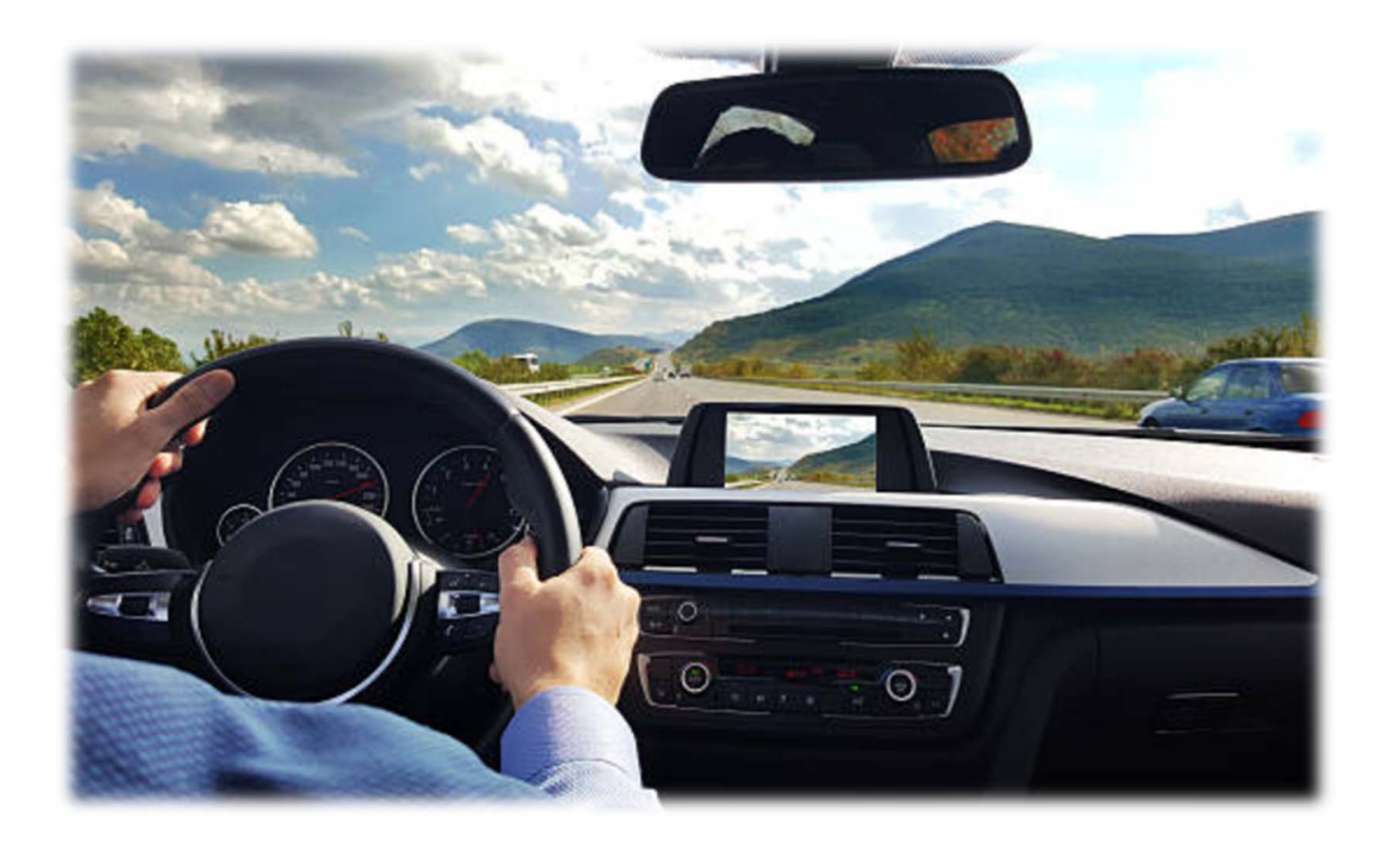

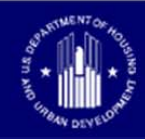

#### ...an important step in **Multifamily** toward a more efficient and consistent underwriting approach ...

# The CNA e-Tool

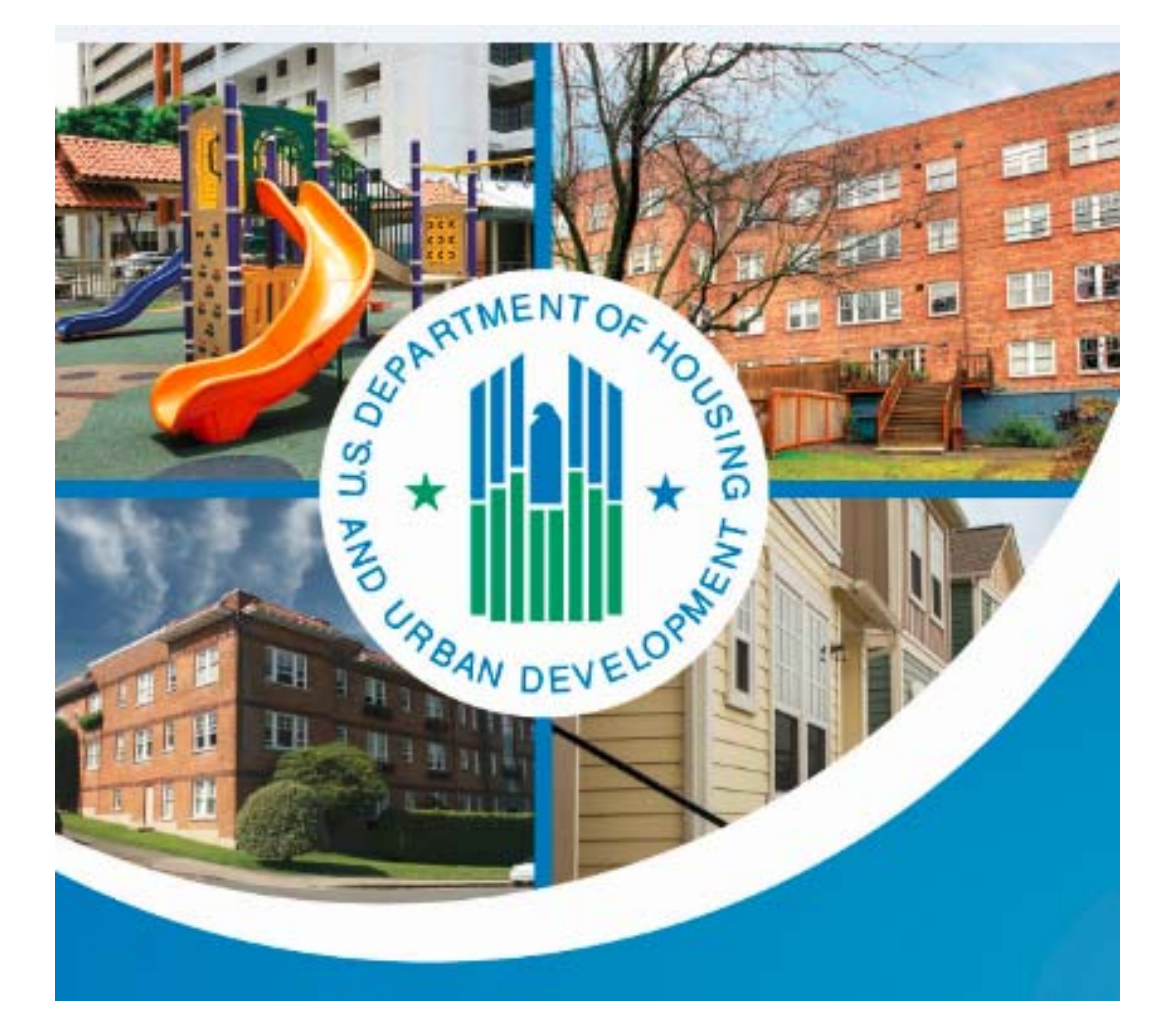

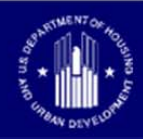

# CNA e Tool, just a new way to COMMUNICATE

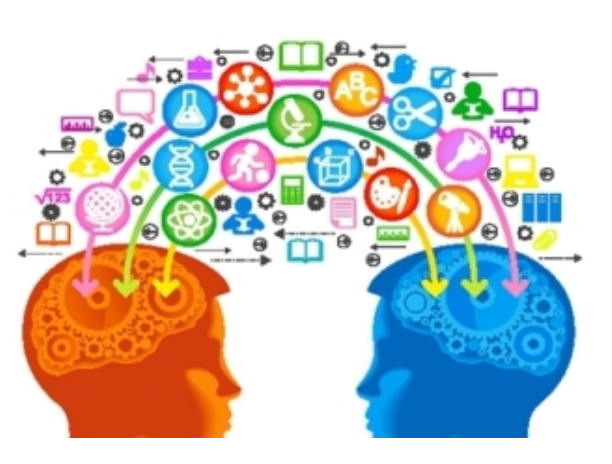

• Communicate:

- Facts; Figures; Reasoning and Conclusions

- Reading 400+ pages of PCNA vs...
  - Reviewing Data, Source Material and Reports;
  - Standardized Format of Panels, Flags, Narratives and Attachments

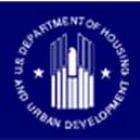

## This is your CNA Communication

| CNA SUBMI                                                                                                    | SSION      | LOCATE CNA        | Flag Admin     | LOV Admin Te             | ext Template Admin   | Component Type     | / EUL Admin R                                 | Reports                                |              |      |
|----------------------------------------------------------------------------------------------------|------------|-------------------|----------------|--------------------------|----------------------|--------------------|-----------------------------------------------|----------------------------------------|--------------|------|
| Reviewer     H51077     Rems Property ID     35627183282244       Assessment ID     2018-019797     Property Name     TEST Bay View Apartments 1.2v5       Date     3/3/2018     State     MD       Review Completed     City     Annapolis       Date     Date     City     Annapolis |            |                   |                |                          |                      |                    | Postal Code<br>Case Number<br>Internal Status | Expand All<br>21403<br>Ready for Decis | Collapse All | Back |
|                                                                                                    |            |                   |                |                          |                      |                    |                                               | View Previous H                        | istory       | _    |
| ⊻ Summar                                                                                                    | Y          |                   |                |                          |                      |                    |                                               |                                        |              |      |
| View 🔻                                                                                                    | 🚮 Detac    | :h                |                |                          |                      |                    |                                               |                                        |              |      |
| Role                                                                                                    |            | Contact Name      | Contact Number | Contact eMail<br>Address | Firm Name            | Street Address     | City                                          | State                                  | Zip Code     |      |
| Current Ov                                                                                                    | wner       | Bill Williams     | 4108930567     | rwilliams@williams       | Williams Propertie   | 900 Charles Street | Baltimore                                     | MD                                     | 23810        |      |
| Energy Au                                                                                                    | ditor      | Sara Forbes       | 4109415400     | sara.forbes@gmail        | . Enersys Concepts   | 200 Business Park  | Columbia                                      | MD                                     | 32810        |      |
| Lender - O                                                                                                    | riginator) | Howard Erskine    | 7038945873     | herskine@ABCcapit        | ABC Capital Marke    | 100 State Street   | Richmond                                      | VA                                     | 25010        |      |
| Needs Asse                                                                                                    | essor      | James Arbuthnot   | 4108913546     | jarbuthnot@IotaEA        | Iota Engineering Inc | 11821 Crain Hiway  | Pasadena                                      | MD                                     | 22890        |      |
| Other                                                                                                    |            | Austin Socolovich | 6105658555     | asocolovich@acces        | Applied Accessibili  | 128 Market Street  | King of Prussia                               | PA                                     | 11801        | -    |
| > Flags                                                                                                    |            |                   |                |                          |                      |                    |                                               |                                        |              |      |
| > Financia                                                                                                    | l Factors  | ;                 |                |                          |                      |                    |                                               |                                        |              | ۲    |
| > Financia                                                                                                    | l Schedu   | le                |                |                          |                      |                    |                                               |                                        |              | 1    |
| > Estimate                                                                                                    | e Period I | Recap             |                |                          |                      |                    |                                               |                                        |              |      |
| > Critical F                                                                                                    | Repair Ne  | eeds              |                |                          |                      |                    |                                               |                                        |              |      |
| Non Crit                                                                                                    | ical Repa  | air Needs         |                |                          |                      |                    |                                               |                                        |              |      |
| > Future R                                                                                                    | Repair Re  | placements        |                |                          |                      |                    |                                               |                                        |              |      |
| Compon                                                                                                    | ent Sche   | dule Summary      |                |                          |                      |                    |                                               |                                        |              |      |
| Narrativ                                                                                                    | e          |                   |                |                          |                      |                    |                                               |                                        |              |      |
| > Property                                                                                                    | / Tree     |                   |                |                          |                      |                    |                                               |                                        |              |      |
| > Inspecti                                                                                                    | on Samp    | le                |                |                          |                      |                    |                                               |                                        |              |      |
| Attachm                                                                                                    | ents       |                   |                |                          |                      |                    |                                               |                                        |              |      |
| Reports                                                                                                    |            |                   |                |                          |                      |                    |                                               |                                        |              |      |
| > Export C                                                                                                    | NA         |                   |                |                          |                      |                    |                                               |                                        |              |      |
| > Agency (                                                                                                    | CNA Deci   | sion              |                |                          |                      |                    |                                               |                                        |              |      |
|                                                                                                    |            |                   |                |                          |                      |                    |                                               |                                        |              | Back |

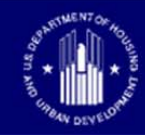

## **Getting Into The eTool**

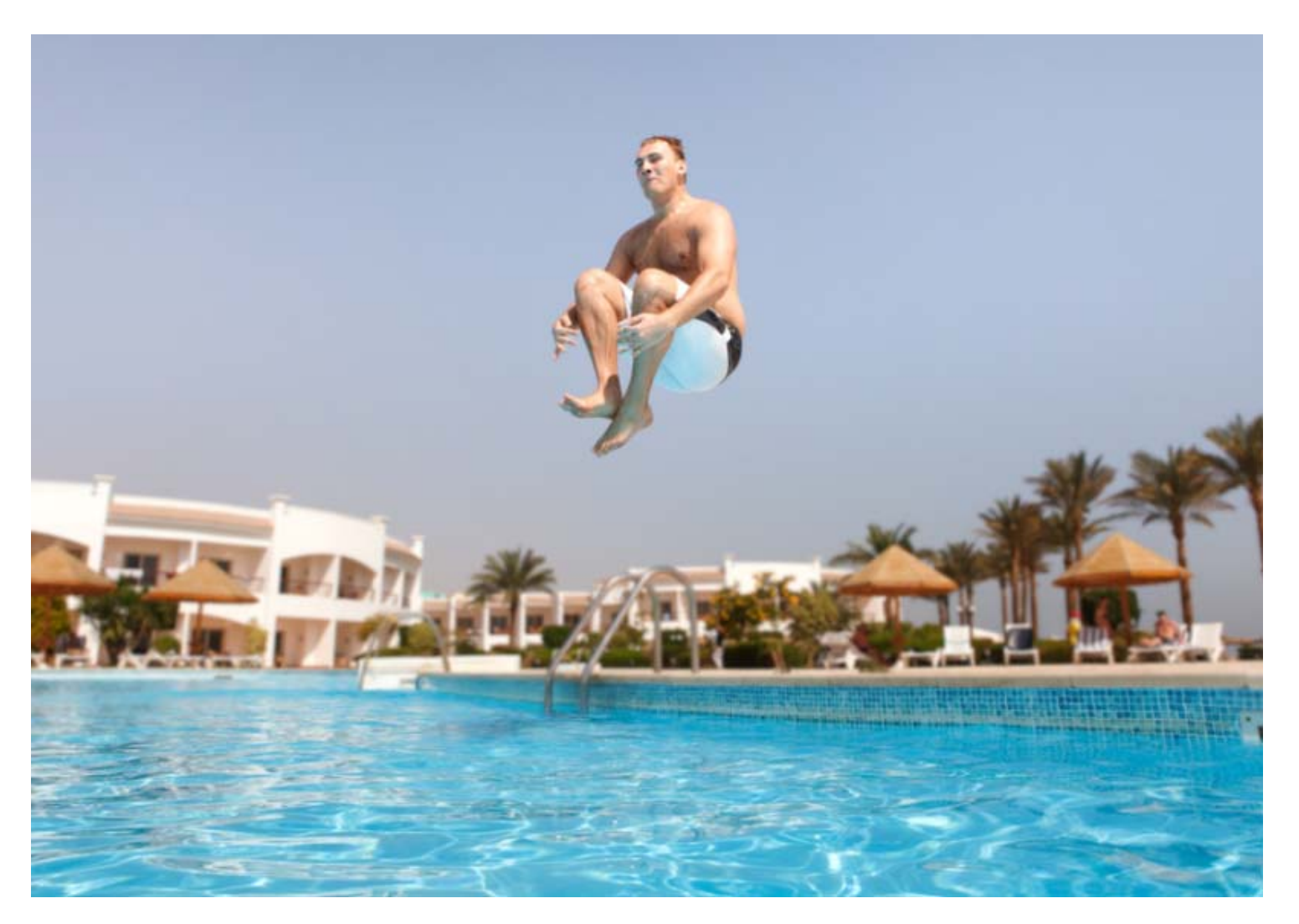

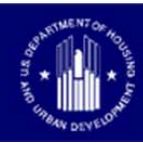

#### **Getting Into The eTool: Homepage**

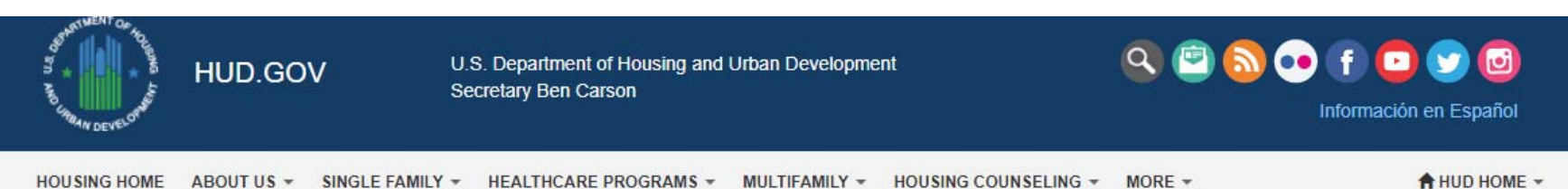

Home / Program Offices / Housing / Multifamily / Capital Needs Assessment Tool

#### Capital Needs Assessment Tool (CNA e Tool)

The Capital Needs Assessment (CNA) e-Tool automates and standardizes the preparation, submission and review of a capital needs assessment. Its use is now available on a voluntary basis and will become mandatory starting November 1, 2017 for FHA multifamily mortgage insurance applications.

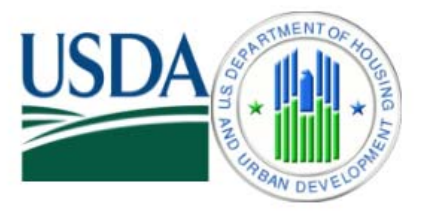

Use of the CNA e-Tool for all Rental Assistance Demonstration conversions; 10-year update capital needs assessments for FHA-insured multifamily properties; and other asset management milestones, such as partial payment of claims, are available on a voluntary basis and will become mandatory starting February 1, 2018.

A Joint effort of USDA & HUD

#### User: Needs Assessor

- Assessment Tool 1.2 v6 (Web Portal)
   CNA Public Validation (Web Portal)
- Instructions for use of the CNA e-Tool (PDF)

#### User: FHA Lender Submitter

- CNA e-Tool HUD Insured Mortgage Process Flowchart (PDF)
- Assessment Tool 1.2 v6 (Web Portal)
   Lender CNA Submission (Web Portal)
- Lender User and Coordinator Access Guide (PDF)
- Instructions for use of the CNA e-Tool (PDF)

#### User: HUD Reviewer

- CNA HUD Review (Web Portal)
- Government Internal User Manual (PDF)
- HUD User Access Guide (PDF)
- RfR Financial Factors Tool v2.0 (XLSX)

#### User: RAD Transactions

- Using CNA e-Tool For RAD Transactions (PDF)
- RAD Resource Desk (Web Portal)
- Assessment Tool 1.2 v6 (Web Portal)
- CNA Public Validation (Web Portal)

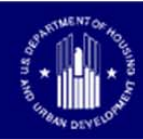

#### **Getting Into The eTool: Homepage**

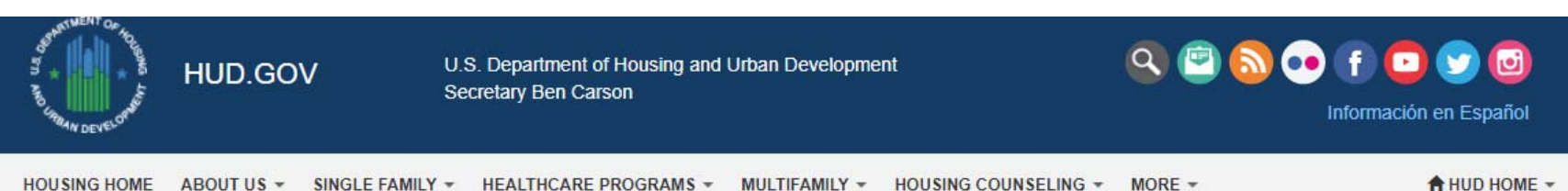

Home / Program Offices / Housing / Multifamily / Capital Needs Assessment Tool

#### Capital Needs Assessment Tool (CNA e Tool)

The Capital Needs Assessment (CNA) e-Tool automates and standardizes the preparation, submission and review of a capital needs assessment. Its use is now available on a voluntary basis and will become mandatory starting November 1, 2017 for FHA multifamily mortgage insurance applications.

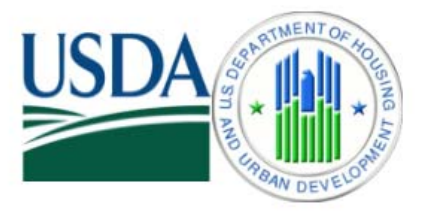

Use of the CNA e-Tool for all Rental Assistance Demonstration conversions; 10-year update capital needs assessments for FHA-insured multifamily properties; and other asset management milestones, such as partial payment of claims, are available on a voluntary basis and will become mandatory starting February 1, 2018.

A Joint effort of USDA & HUD

#### User: Needs Assessor

- Assessment Tool 1.2 v6 (Web Portal)
   CNA Public Validation (Web Portal)
- Instructions for use of the CNA e-Tool (PDF)

#### User: FHA Lender Submitter

- CNA e-Tool HUD Insured Mortgage Process Flowchart (PDF)
- Assessment Tool 1.2 v6 (Web Portal)
   Lender CNA Submission (Web Portal)
- Lender User and Coordinator Access Guide (PDF)
- Instructions for use of the CNA e-Tool (PDF)

#### User: HUD Reviewer

- CNA HUD Review (Web Portal)
- Government Internal User Manual (PDF)
- HUD User Access Guide (PDF)
- RfR Financial Factors Tool v2.0 (XLSX)

#### User: RAD Transactions

- Using CNA e-Tool For RAD Transactions (PDF)
- RAD Resource Desk (Web Portal)
- Assessment Tool 1.2 v6 (Web Portal)
   CNA Public Validation (Web Portal)

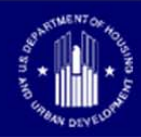

#### **Getting Into The eTool: Homepage**

#### Training

- HUD Exchange/Training Modules (Web Portal)
- Sample CNA Documents (ZIP)

#### Operational Bulletins

- 2018 Updates (PDF)
- 2017 Updates (PDF)
- CNA e-Tool Known Issues and Solutions (PDF)

#### Public Resources

#### Ask A Question (Web Portal) Frequently Asked Questions (PDF)

- Join the CNA e-Tool listserv (Web Portal)
- Multifamily MAP Guide -See appendix 5G (Web Portal)
  - Estimated Useful Life Table for CNA e-Tool (PDF)

RfR Financial Factors Tool v2.0 (XLSX)

- Mortgagee Letter 2016-26 (Web Portal)
  - Mortgagee Letter 2017 -09 (Web Portal)
- Rules of Behavior (PDF)
- How to Request an Unprotected Assessor Tool (PDF)
  - CNA e-Tool Data Dictionary (XLS)

User: USDA Submitter/Reviewer

Coming Soon

Recorded Webinars

CNA e-Tool Webinars and Tutorials (Web Portal)

EPA Portfolio Manager ReportsHUD Custom Reports (PDF)

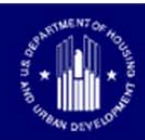

U.S. DEPARTMENT OF HOUSING AND URBAN DEVELOPMENT

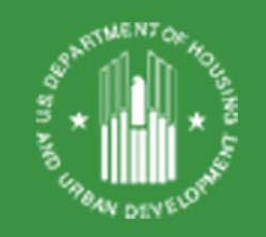

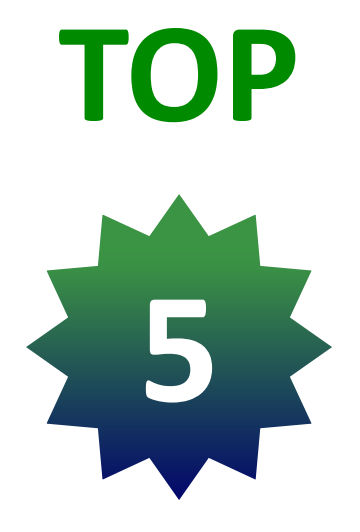

# "WE CAN DO BETTER" Items

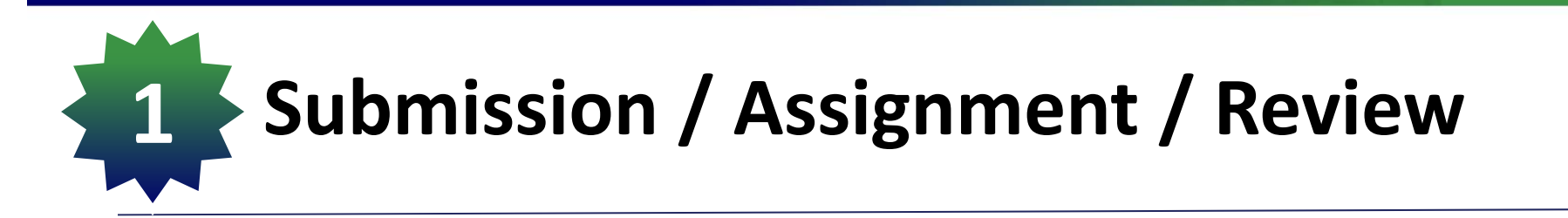

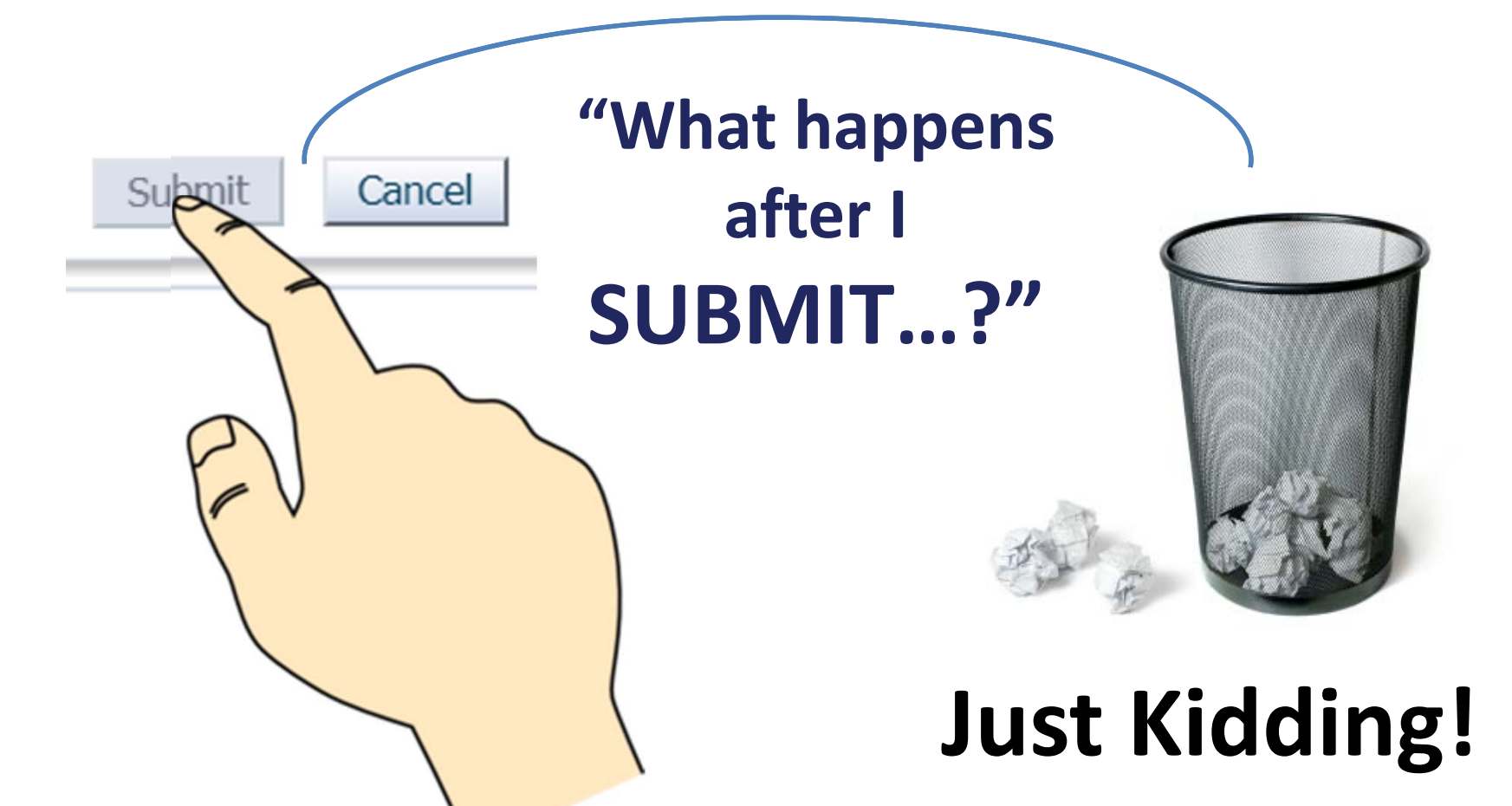

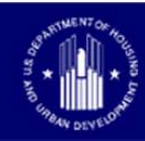

## Actually, this sums up what happens

- Intake:
  - Completeness check, pay.gov check, log into DAP
- Assignment:
  - Branch/Tech Chiefs assign Applications
  - Deficiency Triage
- Review:
  - <u>Underwriter</u> conducts review
  - Consult <u>Technical staff ('Assign' electronically</u>)
  - Finished? Inform "READY for DECISION" to <u>Chiefs</u>
- Ready For Decision:
  - "Return" CNA when necessary; sooner not later
  - "Approve" CNA when possible; but not until ready to issue a firm

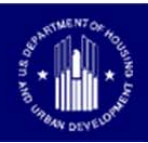

## **Submission / Assignment / Review**

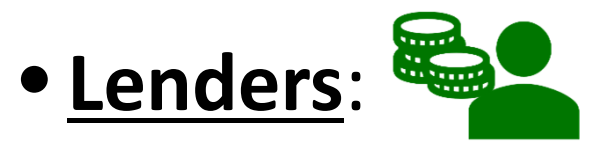

- Submit CNA eTool in sync w/ Firm Application;
- Notify HUD when submitted;
- No duplicate Submissions

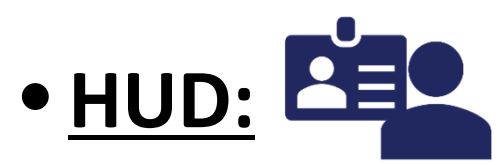

- Check Nightly Reports (Assigners);
- Assign quickly;
- Notify LENDER when triaging/assigning/returning

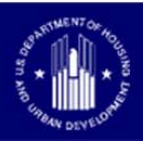

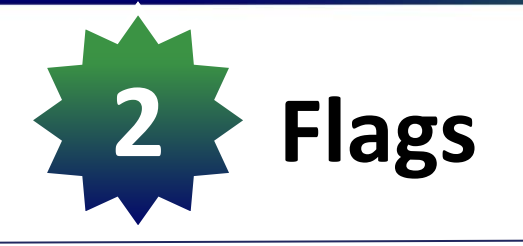

- <u>3 Types of Flags:</u>
  - 1) **'S' Flags:** <u>Severe</u>
    - Cannot submit if Severe Flags exist. HUD will never see it.
  - 2) 'I' Flags: Informational
    - For Information only. Likely NOT deficiency items.
    - Lender Response Comments may not be necessary but helpful.
  - 3) 'W' Flags: Warning
    - Lender's Response Comments required;
    - May be deficiency items

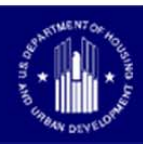

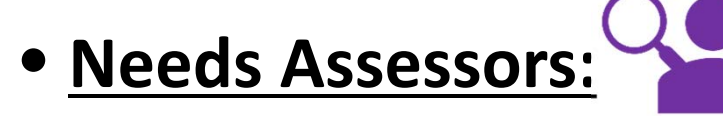

- Explain why the Flags were triggered?;
- Provide draft notes on the Flags;

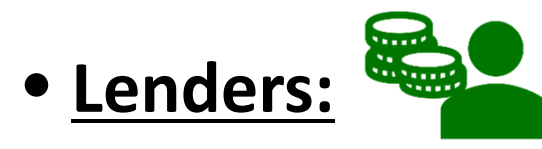

- Review and finalize the responses;
- Explain why the response is reasonable and appropriate;
- Be specific and concise;
- If needed, reference source/support material as attachments.

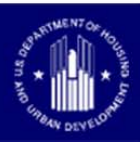

- <u>HUD Reviewer:</u>
  - Flags show critical issues identified;
  - Learn the meaning of the Flag cause notes;
  - Reasonableness approach;
  - HUD Reviewer Responses & Comments are conclusions written at the end of review.

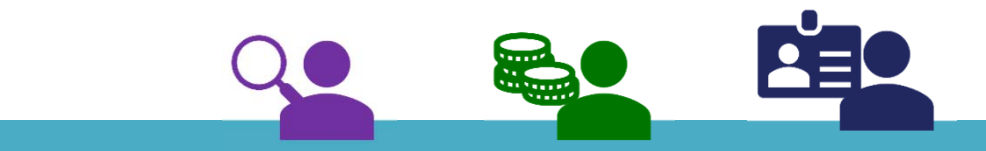

Flags notes are the way Lender and HUD communicate and record conclusions about the Flags

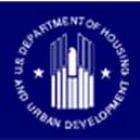

- Example Flag: DU-001
  - The minimum # of units were not inspected for a Building; see Site: ABC apartments, Building 2

"27 units of the 100 units were inspected (27%). Inspector performed thorough inspections of even distribution of units and building types. The inspected units provide sufficient data to extrapolate the findings at the property."

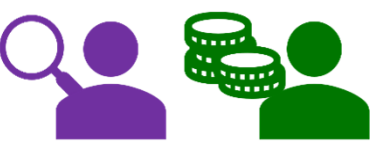

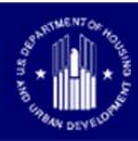

- Example Flag: DU-001
  - The minimum # of units were not inspected for a Building; see Site: ABC apartments, Building 2

"Inspection of 3 units in Building 2 is required. Two units were inspected; tenant denied entry to one. 27 units of the 100 units were inspected (27%) in total, above 25% min. Inspected samples included every unit type and every building. Additional units were inspected in other buildings to supplement data. No unusual deviations in conditions observed."

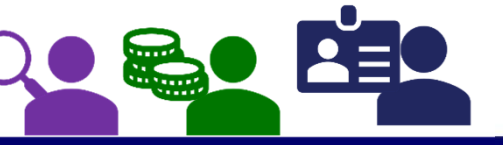

#### Mathematical Result - Reasonable?

• Insufficient Unit Samples

#### 25% is not such a clear math

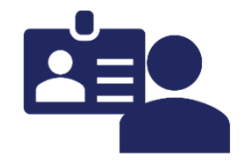

#### Inspection Summary

Minimum Sample Percentage 25%

| Unit Types                              | Number of Units | Number of Units<br>Inspected |        |         |                     |                                                                              |
|-----------------------------------------|-----------------|------------------------------|--------|---------|---------------------|------------------------------------------------------------------------------|
| The Birch 2BR-2BA Townhome<br>Unit      | 5               | 1 Se                         | verity | Flag ID | Component Type Name | Flag Cause Note                                                              |
| The Boxwood 3BR-2BA Upper<br>Unit       | 1               | 1                            |        | DU-001  |                     | The minimum number of units were not inspected for a Building: see Site: The |
| The Cattails 1BR-1BA Upper<br>Unit      | 1               | 1                            |        | 20 001  |                     | Building: Building 46                                                        |
| The Chestnut 2BR-2BA Upper<br>Unit      | 3               | 1                            |        |         |                     |                                                                              |
| The Iris 3Br-2BA Upper Unit             | 6               | 2                            |        |         |                     |                                                                              |
| The Marsh 2BR-2BA Lower<br>Unit         | 1               | 1                            |        |         |                     |                                                                              |
| The Spruce 3BR-2.5BA Upper<br>Unit      | 13              | 4                            |        |         |                     |                                                                              |
| The Sunflower 1BR-1BA Lower<br>Unit     | 8               | 3                            |        |         |                     |                                                                              |
| The Sycamore 2BR-1.5BA<br>Townhome Unit | 1               | 1                            |        | 18      | / 52 = 35%          |                                                                              |
| The Willow 1BR-1BA Lower<br>Unit        | 13              | 3                            |        | 1       |                     |                                                                              |
| TOTAL                                   | 52              | 18                           |        |         |                     |                                                                              |

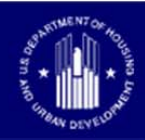

#### Mathematical Result – Reasonable? Yes!

Insufficient Unit Samples

#### 25% is not such a clear math

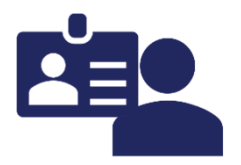

Inspection Summary

Minimum Sample Percentage 25%

| Unit Types                              | Number of Units | Number of Units<br>Inspected | 25%  | # of Samples Expected by eTool |
|-----------------------------------------|-----------------|------------------------------|------|--------------------------------|
| The Birch 2BR-2BA Townhor<br>Unit       | ne 5            | 1                            | 1.25 | 2 (FLAG)                       |
| The Boxwood 3BR-2BA Uppe<br>Unit        | r 1             | 1                            | .25  | 1                              |
| The Cattails 1BR-1BA Upper<br>Unit      | 1               | 1                            | .25  | 1                              |
| The Chestnut 2BR-2BA Uppe<br>Unit       | r 3             | 1                            | .75  | 1                              |
| The Iris 3Br-2BA Upper Unit             | 6               | 2                            | 1.5  | 2                              |
| The Marsh 2BR-2BA Lower<br>Unit         | 1               | 1                            | .25  | 1                              |
| The Spruce 3BR-2.5BA Uppe<br>Unit       | r 13            | 4                            | 3.25 | 4                              |
| The Sunflower 1BR-1BA Low<br>Unit       | er 8            | 3                            | 2    | 2                              |
| The Sycamore 2BR-1.5BA<br>Townhome Unit | 1               | 1                            | .25  | 1                              |
| The Willow 1BR-1BA Lower<br>Unit        | 13              | 3                            | 3.25 | 4 (FLAG)                       |
| ΤΟΤΑ                                    | L 52            | 18                           |      |                                |

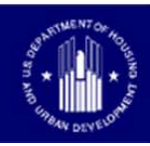

- Example Flag: UL-001
  - The "Recommended Remaining Useful Life" differs from the "Standard Remaining Useful Life" on an Alternative;
     ComponentType: Aluminum, Alternative: Vinyl Clad Wood dbl hung, 1 over 1, dbl insul., solar shield

"High performance windows, vinyl clad wood substantially exceed the EUL of existing component type, aluminum frame windows, 50 yr vs 35 yr"

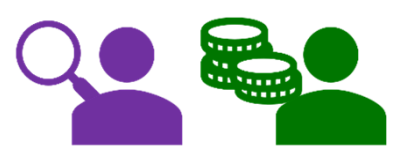

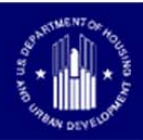

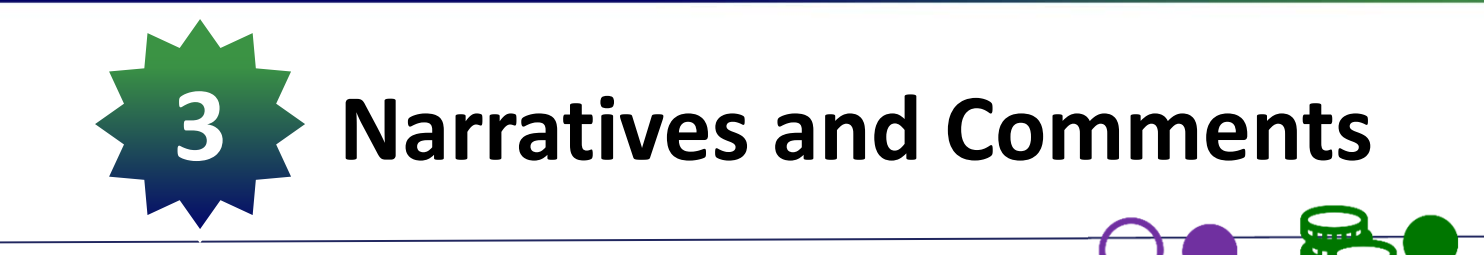

- Use Narratives Form/Worksheet in the Assessment Tool
  - Organized into 18 Sections
  - Use only those you need
- Put complex, lengthy, photo/drawing explanations as Attachments:
  - Give identifiable File Name;
  - Organize into similar 18 sections

| Narrative                               |
|-----------------------------------------|
| 1.0 Executive Summary                   |
| 2.0 Purpose & Scope                     |
| 3.1 Overall General Description         |
| 3.2 Site                                |
| 3.3 Structural Frame - Building Envelop |
| 3.4 Mechanical & Electrical Systems     |
| 3.5 Elevators                           |
| 3.6 Life & Fire Safety                  |
| 3.7 Interior Elements - Common          |
| 3.7 Interior Elements - Tenant          |
| 4.0 Additional Considerations           |
| 5.0 Document Review & Interviews        |
| 6.0 Opinions of Probable Costs          |
| 7.1 Accessibility                       |
| 7.2 Intrusive & Other Examinations      |
| 7.3 Owner Proposed Improvements         |
| 8.0 Assessor Qualifications             |
| 9.0 Limiting Conditions                 |

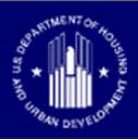

Narratives Content:

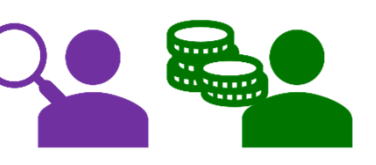

- <u>WHAT</u>: Observations from inspection and information not apparent from the numbers.
- HOW: Focus on identifying key issues, how to mitigate.
- <u>WHY:</u> Explain unique or atypical circumstances, departures from MAP Guidance, and the '<u>why</u>.'
- Identify Level 2 or Level 3 Alterations (Plans/Specs; Architect; GC, etc.)
- 2,000 character limit in each section of the narrative form.

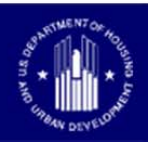

Narratives Content:

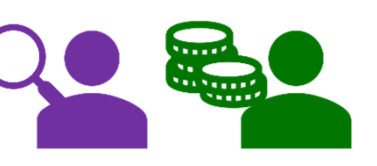

- Avoid Boilerplate language unspecific to the deal;
- Do not quote chunks of guidance when referencing resources;
- Do not add Titles, Headings, extra spaces for formatting/appearance;
- Separately **attach** as PDFs, certifications & legal disclaimers;
- Don't forget to use 'Comments' boxes.

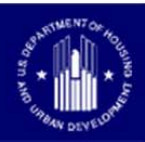

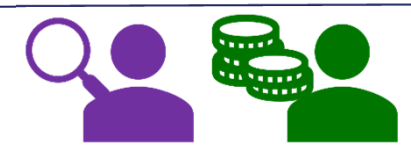

| Worksheet / Section                   | Field                                          | Use                                                                                                    |
|---------------------------------------|------------------------------------------------|----------------------------------------------------------------------------------------------------|
| Component                             | Remaining Useful Life Comments                 | Comment to explain the assessor's<br>concluded RUL. Required when the<br>ARUL differs from the standard based on<br>age/year installed. |
| Component                             | Notes                                          | General comments for each component                                                                                                    |
| Alternatives                          | Notes                                          | General comments for each alternative                                                                                                   |
| Repair Replacement<br>Recommendations | Comments                                       | Describe the actual repair scope.                                                                                                    |
| Repair Replacement<br>Recommendations | Scope of Accessibility<br>Compliance           | What is the particular accessibility<br>feature that is missing? E.g. accessible<br>path? useable kitchen? UFAS 4.31                    |
| Repair Replacement<br>Recommendation  | Scope of Required<br>Replacement/Refurbishment | Describe the actual repair scope. (this<br>cell not now reported in Critical Repairs<br>Panel, change pending)                          |

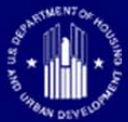

## Where to see them...?

In traditional report form here (Narratives + Comments):

| 2 Estimate Period Recap |                                                                               |
|-------------------------|-------------------------------------------------------------------------------|
| ✓ Reports               |                                                                               |
|                         | Building Unit Mix<br>Assessment Summary Report<br>Property Insurance Schedule |

#### Or here in the Narrative Panel:

| ative EXECUTIVE_SUMMARY                                                                                                    |   |
|----------------------------------------------------------------------------------------------------|---|
| Narrative. Each building has 12 units on three floors with upper floors accessed by a single exposed staircase covered by a central breezeway.<br>re are two building types defined by unit types, large and small 2 BR units in one type and 1 BR and 3 BR units in the other. Phase I was built in<br>1, a phase in year for the design requirements of the Fair Housing Act. Buildings A, B, E, and F are not subject to these requirements. The property is<br>maintained but at 22 to 26 years of age numerous major replacements are required as well as updates to maintain market position. No general<br>define has exercise the descent of the fair Housing Act. | 4 |

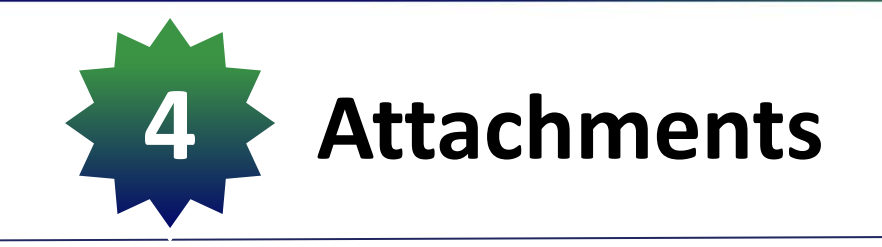

- Files: Names and Separations
  - Generic names make it difficult to find particular documents

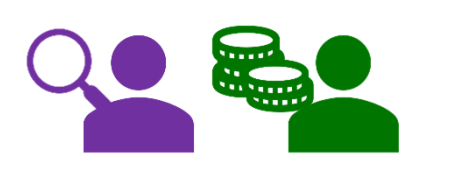

- CNA Exhibits part 1 CNA Exhibits - part 2 CNA Exhibits - part 3
- One huge PCNA file broken up to >5 megabyte size files make it difficult to find relevant documents

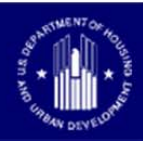

#### • Files: Names and Separations

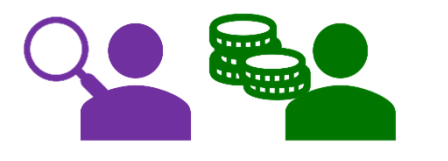

- 📜 Bid Detailed Interior
- 📜 Bid Hardiboard
- 🛃 Bid Windows
- 📜 Faucet Invoice
- 📜 Narrative
- 📜 Seismic Hazard Report
- 📜 Termite Report
- 🔁 Unit Upgrades Detailed Interior Repair Schedule
- 📜 Zoning Letter

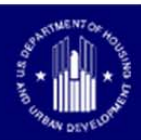

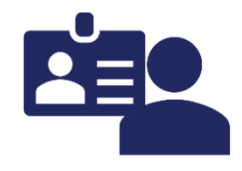

# For Windows 10 users: Cursor 'Hover' over to see full file name

| View 🔻 📶 Detach     |                  |              |                              |                      |                            |      |             |
|---------------------|------------------|--------------|------------------------------|----------------------|----------------------------|------|-------------|
| Component Type Name | Need Category ID | Need Item ID | File Type                    | Attachment Type      | Document Date              |      |             |
| NA                  | NA               | NA           | ComponentSchedu              | HUD Documentation    | 4/11/2018                  | •    |             |
| NA                  | NA               | NA           | RfR_ Financial_Fac           | HUD Documentation    | 4/11/2018                  |      |             |
| NA                  | NA               | NA           |                              | inancial_Factors_Ana | alysis_Tool_Master_v2.0_ 2 | 2 20 | 2018-B.xlsx |
| NA                  | NA               | NA           | cna p34-4( <mark>.pdf</mark> | HUD Documentation    | 4/11/2018                  |      |             |
| NA                  | NA               | NA           | cna p41-58.pdf               | HUD Documentation    | 4/11/2018                  |      |             |
| NA                  | NA               | NA           | cna p59-74.pdf               | HUD Documentation    | 4/11/2018                  |      |             |
| NA                  | NA               | NA           | cna p75-84.pdf               | HUD Documentation    | 4/11/2018                  |      |             |
| NA                  | NA               | NA           | cna p85-100.pdf              | HUD Documentation    | 4/11/2018                  |      |             |
| NA                  | NA               | NA           | cna p101-125.pdf             | HUD Documentation    | 4/11/2018                  |      |             |
| NA                  | NA               | NA           | cna p151-175.pdf             | HUD Documentation    | 4/11/2018                  | +    |             |

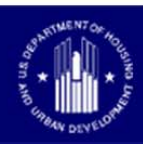

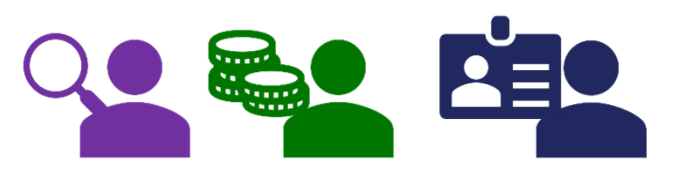

- Attachments <u>No Longer</u> Required:
  - Chart of Accounts (suspended)
  - HUD Forms: 92264, 92329
  - Firm Commitment Exhibits:
    - Critical/Non-Critical Repairs Lists;
    - Corrective Action Plan
    - RfR Schedule, etc.
  - R4R Financial Factors Tool

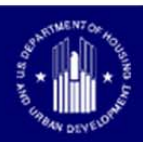

# Photos-What's Reasonable?

- Generally, the MAP Guide is written with typical properties in mind
  - … and NOT atypical
- Atypical deals: very large, very old, what else?
  - Lenders should not complete due diligence and underwriting on atypical deals without consulting HUD or a concept meeting.
- Basic purpose of photos:

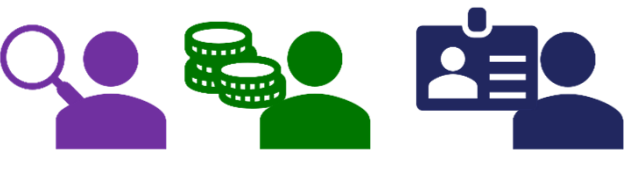

- Share your eyes on the site with the Reviewer.

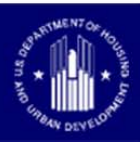

# Photos-What's Reasonable?

- <u>New Construction:</u>
  - Site Photos (optional)

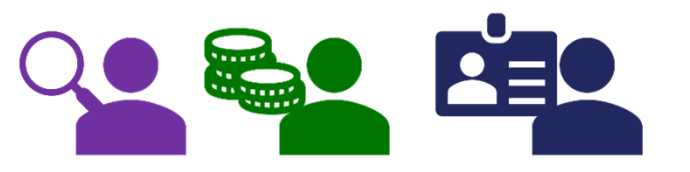

- Existing:
  - Start with the MAP Guide requirement as the basis:
    - ...but allow for deviance.
  - Strike a balance: Sufficient evidence to support recommendations vs too many photos to review.
    - ...20 photos is not enough; 900 photos is too many.

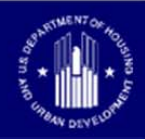

- Appendix 5.F. Paragraph A.2: Attachments to the CNA
  - Architect and GC Involved in Section 223(f) deals?
  - Plans/Specs:
    - Basic site plan, Level 2 & 3 floor plans, elevations, sections & unit floor plans for repairs (dimensioned to show accessibility)
    - If file size too large, opt for hard copy for complete set.
  - AIA B104 + Appendix 5H.2
  - AIA A107 + HUD-2328
  - Resumes and Qualifications

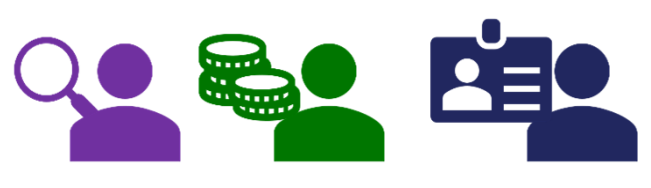

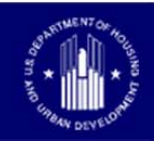

- Green MIP & Energy Savings Underwritten Projects (<u>ONLY</u>):
  - HUD Custom **SEDI or SEP** (*Required*)
  - ASHARE Level II Energy Audit (as applicable)
  - CNA Data Input: Energy data in the Components
    - Utility Type and Usage, TCO (*Required*)
  - Energy Professional's qualifications (Required)

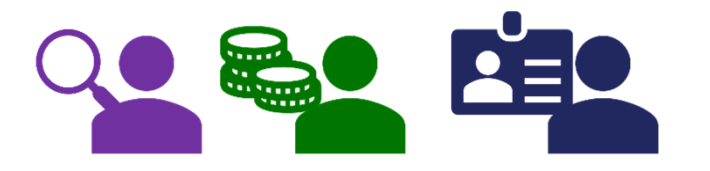

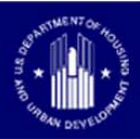

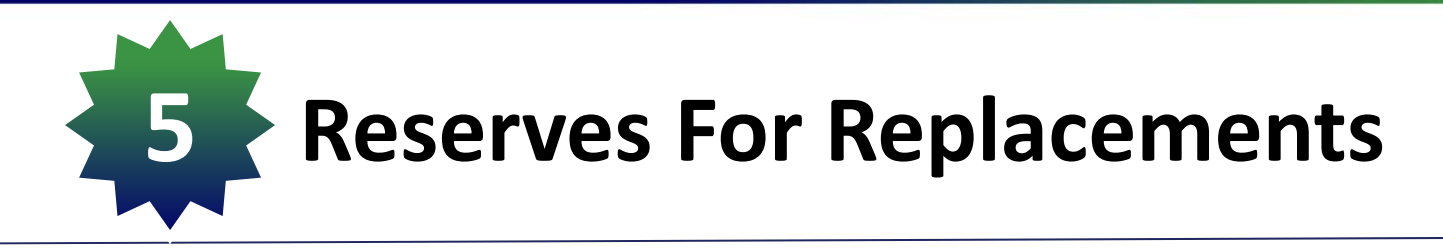

- RfR Financial Factors Tool v2 (FFT v2)
  - Lender: Not Required to Submit (not attach)
  - <u>HUD</u>: HUD Reviewer required to use/verify
  - <u>Min Balance</u>:
    - % = Inverse of the # Yrs in Estimate Period ()
    - Typ. 20 Years: 1/20 = 5% of Total Needs
    - 5% of Total Needs (Years 1 to 20) applied to the same Estimate Period (Years 1 to 20.)
- CNA submitted prior to Jan 17, 2018?
   Use of FFT v1 is okay

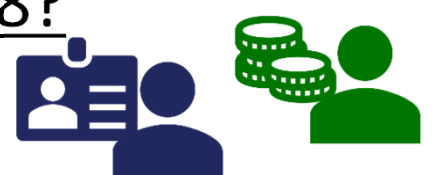

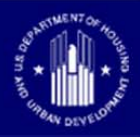

• RfR Financial Factors Tool v2 (FFT v2)

- CNA eTool Portal:

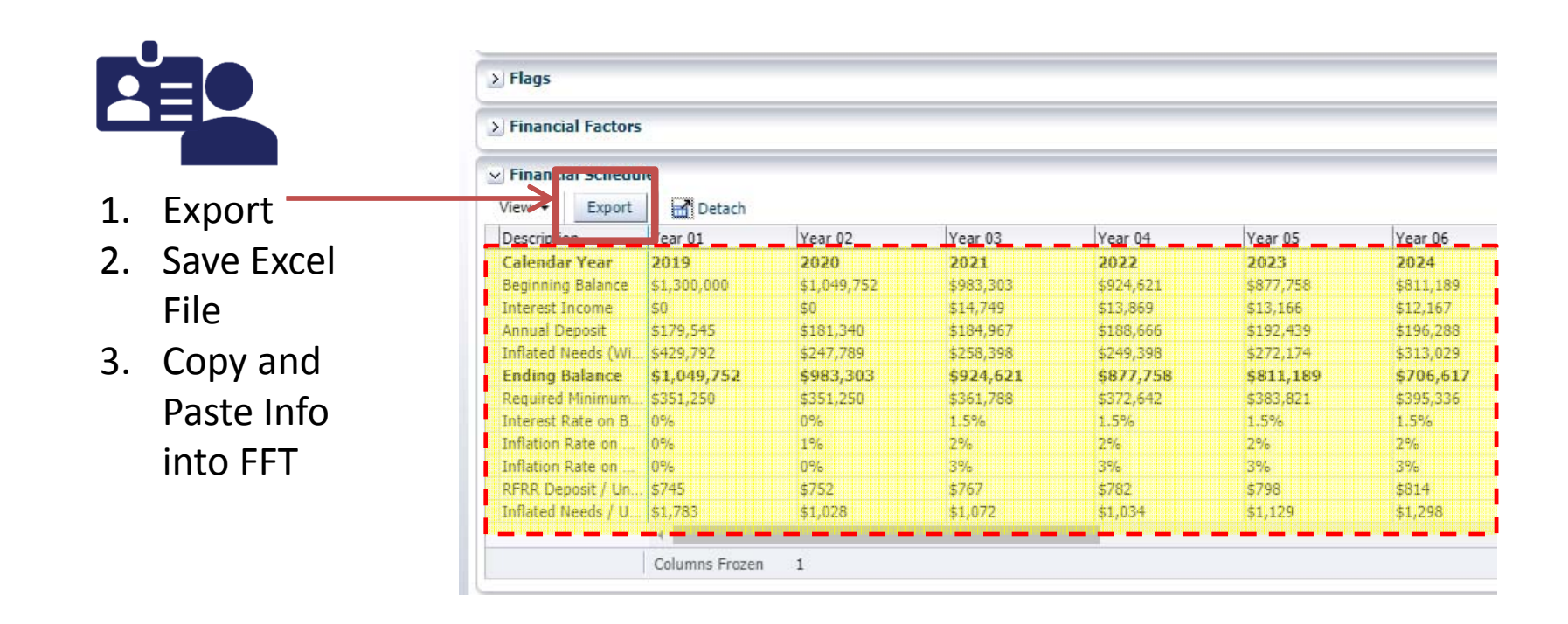

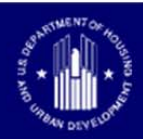

#### **Exported Excel File**

|   | rd 🕞 Font                        | F5          | New Group   |           | Alignm    | ent       | E9        | Num       | ber [     | \$        |         |                  |
|---|----------------------------------|-------------|-------------|-----------|-----------|-----------|-----------|-----------|-----------|-----------|---------|------------------|
|   | • : $\times \checkmark f_x$      |             |             |           |           |           |           |           |           |           |         |                  |
|   | В                                | С           | D           | E         | F         | G         | н         | I.        | J         | к         | L       |                  |
|   | Description                      | Year 01     | Year 02     | Year 03   | Year 04   | Year 05   | Year 06   | Year 07   | Year 08   | Year 09   | Year    |                  |
|   | Calendar Year                    | 2019        | 2020        | 2021      | 2022      | 2023      | 2024      | 2025      | 2026      | 2027      | 2028    |                  |
|   | Beginning Balance                | \$1,300,000 | \$1,049,752 | \$983,303 | \$924,621 | \$877,758 | \$811,189 | \$706,617 | \$672,903 | \$611,577 | \$605,! |                  |
|   | Interest Income                  | \$0         | \$0         | \$14,749  | \$13,869  | \$13,166  | \$12,167  | \$10,599  | \$10,093  | \$9,173   | \$9,08! |                  |
|   | Annual Deposit                   | \$179,545   | \$181,340   | \$184,967 | \$188,666 | \$192,439 | \$196,288 | \$200,214 | \$204,218 | \$208,303 | \$212,  |                  |
|   | Inflated Needs (Withdrawal)      | \$429,792   | \$247,789   | \$258,398 | \$249,398 | \$272,174 | \$313,029 | \$244,527 | \$275,637 | \$223,107 | \$490,: |                  |
| i | Ending Balance                   | \$1,049,752 | \$983,303   | \$924,621 | \$877,758 | \$811,189 | \$706,617 | \$672,903 | \$611 5-  | P         | 1227    | Conviored Deste  |
|   | Required Minimum Balance         | \$351,250   | \$351,250   | \$361,788 | \$372,642 | \$383,821 | \$395,336 | \$407,196 |           |           |         | Copy and Paste   |
|   | Interest Rate on Balance%        | 0%          | 0%          | 1.5%      | 1.5%      | 1.5%      | 1.5%      | 1.5%      |           | 1.5%      | 1.5%    |                  |
|   | Inflation Rate on Deposit%       | 0%          | 1%          | 2%        | 296       | 2%        | 2%        | 2%        | 2.        | 2%        | 2%      | Info Into FFI,   |
| I | Inflation Rate on Capital Needs% | 0%          | 0%          | 3%        | 3%        | 3%        | 3%        | 3%        | 3%        | 3%        | 3%      |                  |
|   | RFRR Deposit / Unit / Year       | \$745       | \$752       | \$767     | \$782     | \$798     | \$814     | \$830     | \$847     | \$864     | \$881   | 'eTool Data" Tab |
|   | Inflated Needs / Unit / Year     | \$1,783     | \$1,028     | \$1,072   | \$1,034   | \$1,129   | \$1,298   | \$1,014   | \$1,143   | \$925     | \$2,03: |                  |
|   |                                  |             |             |           | -         |           | -         |           |           | _         |         |                  |

| C D                                        | E                               | F         | G                    | Н                 |           | J         | К         | L    |
|--------------------------------------------|---------------------------------|-----------|----------------------|-------------------|-----------|-----------|-----------|------|
| re the e-Tool data needs to appear.        | Sample Project                  | 123-45678 | 12/4/2017            | \$12,000,000      | 3.4       | 35        | 4/1/2018  |      |
| project's CNA e-Tool Financial             | Description                     | Year 01   | Year 02              | Year 03           | 1704      | Year 05   | Year 06   | Year |
| d from the CNA e Tool, saved, and then     | Calendar Year                   | 2018      | \$ 2019<br>\$221,800 | 2020<br>\$230,232 | 2021      | 2022      | 2023      |      |
| n range E2-Y14>                            | Beginning Balance               | \$200,000 |                      |                   | 177,388   | \$152,219 | \$124,373 | \$9  |
| ption: Linked File - Use pull-down         | Interest Income                 | \$2,000   | \$2,218              | \$3,453           | \$2,661   | \$2,283   | \$1,866   |      |
| ksheet exactly as generated from the       | Annual Deposit                  | \$19,800  | \$20,196             | \$20,600          | \$21,012  | \$21,432  | \$21,861  | ş    |
| nd appear in Columns E-Y, Rows 2-14.       | Inflated Needs (Withdrawal)     | \$0       | \$13,982             | \$76,898          | \$48,842  | \$51,561  | \$48,842  | \$   |
| the required arrangement of column and row | at Ending Balance               | \$221,800 | \$230,232            | \$177,388         | \$152,219 | \$124,373 | \$99,258  | \$1  |
|                                            | Required Minimum Balance        | \$50,151  | \$51,154             | \$52,177          | \$53,220  | \$54,285  | \$55,370  | Ş    |
| orksheet from the eTool Data Conversion    | Interest Rate on Balance        | 1.000%    | 1.00%                | 1.50%             | 1.50%     | 1.50%     | 1.50%     |      |
| (Copied Data A or B) or as a result of     | Inflation Rate on Deposit       | 0.00%     | 2.00%                | 2.00%             | 2.00%     | 2.00%     | 86 2.00%  |      |
| ted Financial Schedule data in it          | Inflation Rate on Capital Needs | 0.00%     | 2.00%                | 2.00%             | 2.00%     | 2.00%     | 2.00%     |      |
| essages in the white background cells.     | RFRR Deposit / Unit / Year      | \$330     | \$337                | \$343             | \$350     | \$357     | \$364     |      |

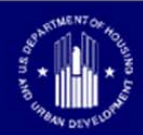

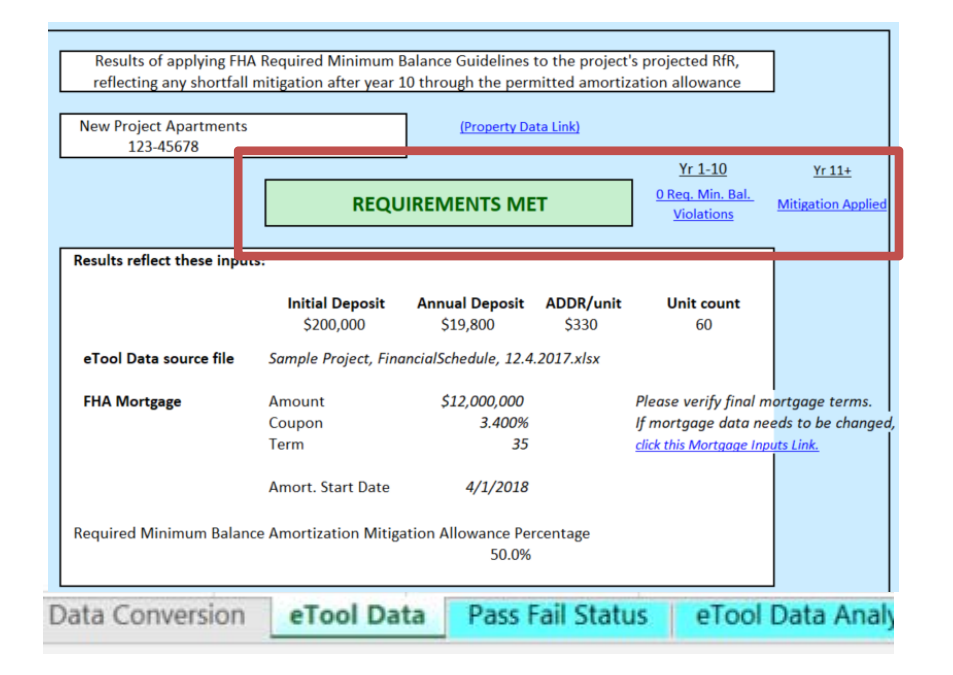

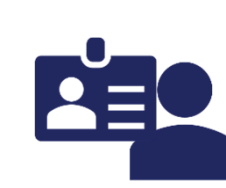

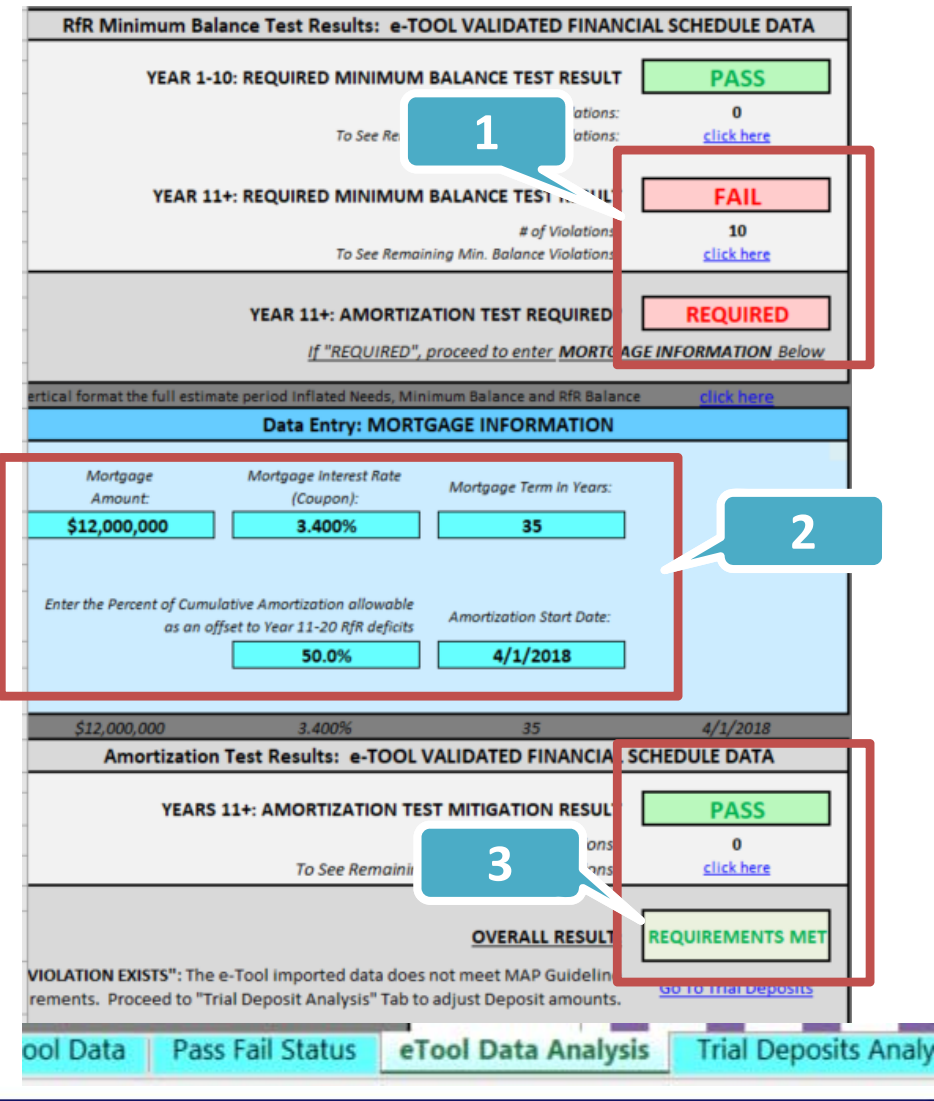

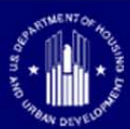

Inflation & Interest on Short-Term Maturities

#### Current Market Conditions

 Rates of Inflation, Consumer Price Index, Bureau of Labor Statistics

#### Download: XII xisx

| Year | Jan | Feb | Mar | Apr | May | Jun | Jul | Aug | Sep | Oct | Nov | Dec | HALF1 | HALF2 |
|------|-----|-----|-----|-----|-----|-----|-----|-----|-----|-----|-----|-----|-------|-------|
| 2008 | 2.5 | 2.3 | 2.4 | 2.3 | 2.3 | 2.4 | 2.5 | 2.5 | 2.5 | 2.2 | 2.0 | 1.8 | 2.3   | 2.3   |
| 2009 | 1.7 | 1.8 | 1.8 | 1.9 | 1.8 | 1.7 | 1.5 | 1.4 | 1.5 | 1.7 | 1.7 | 1.8 | 1.8   | 1.6   |
| 2010 | 1.6 | 1.3 | 1.1 | 0.9 | 0.9 | 0.9 | 0.9 | 0.9 | 0.8 | 0.6 | 0.8 | 0.8 | 1.1   | 0.8   |
| 2011 | 1.0 | 1.1 | 1.2 | 1.3 | 1.5 | 1.6 | 1.8 | 2.0 | 2.0 | 2.1 | 2.2 | 2.2 | 1.3   | 2.0   |
| 2012 | 2.3 | 2.2 | 2.3 | 2.3 | 2.3 | 2.2 | 2.1 | 1.9 | 2.0 | 2.0 | 1.9 | 1.9 | 2.2   | 2.0   |
| 2013 | 1.9 | 2.0 | 1.9 | 1.7 | 1.7 | 1.6 | 1.7 | 1.8 | 1.7 | 1.7 | 1.7 | 1.7 | 1.8   | 1.7   |
| 2014 | 1.6 | 1.6 | 1.7 | 1.8 | 2.0 | 1.9 | 1.9 | 1.7 | 1.7 | 1.8 | 1.7 | 1.6 | 1.8   | 1.7   |
| 2015 | 1.6 | 1.7 | 1.8 | 1.8 | 1.7 | 1.8 | 1.8 | 1.8 | 1.9 | 1.9 | 2.0 | 2.1 | 1.7   | 1.9   |
| 2016 | 2.2 | 2.3 | 2.2 | 2.1 | 2.2 | 2.2 | 2.2 | 2.3 | 2.2 | 2.1 | 2.1 | 2.2 | 2.2   | 2.2   |
| 2017 | 2.3 | 2.2 | 2.0 | 1.9 | 1.7 | 1.7 | 1.7 | 1.7 | 1.7 | 1.8 | 1.7 | 1.8 | 2.0   | 1.7   |
| 2018 | 1.8 | 1.8 | 2.1 |     |     |     |     |     |     |     |     |     |       |       |

https://data.bls.gov/timeseries/CUUR0000SA0L1E?output\_view=pct\_12mths ۲

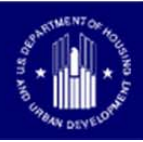

 Interest Rates on Short-Term Maturities, Federal Reserve

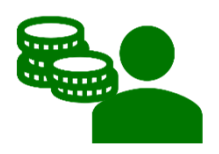

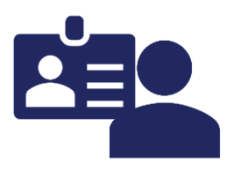

| ECONOMIC DATA   ST. LOUISFED EDERAL RESERVE BANK OF ST. LOUIS                                                               | Search FRED     | -     | F                   | Register   Sign in      |
|----------------------------------------------------------------------------------------------------|-----------------|-------|---------------------|-------------------------|
| FRED: Economic Data Information Services Publications Working Papers Economists About                                       |                 |       |                     | ouis Fed Home           |
| Releases > H.15 Selected Interest Rates > Release Tables > Selected Interest Rates Instruments, Yields in percent per annum |                 |       |                     |                         |
| Selected Interest Rates Instruments, Yields in percent per annum:<br>Daily                                                  |                 |       |                     |                         |
| Add to Data List     Add to Graph     Expand All     Collapse All     1954-01-04     20                                     | 018-04-24 2018- | 04-25 | 2018-04-26          | 2018-04-27              |
|                                                                                                    |                 |       | Percent             |                         |
| Name Name                                                                                                    | Period          | Value | Preceding<br>Period | Year Ago<br>from Period |
| Federal funds (effective)                                                                                                   | 2018-04-27      | 1.70  | 1.70                | 1.16                    |
| ▼ Commercial Paper                                                                                                    |                 |       |                     |                         |
| ▼ Nonfinancial                                                                                                    |                 |       |                     |                         |
| 1-month                                                                                                    | 2018-04-27      | 1.83  | 1.82                | 0.84                    |
| 2-month                                                                                                    | 2018-04-27      | 1.90  | 1.90                | 0.86                    |
| 3-month                                                                                                    | 2018-04-27      | 2.04  | 1.99                | 0.91                    |
| ▼ Financial                                                                                                    |                 |       |                     |                         |
| 1-month                                                                                                    | 2018-04-27      | 1.77  | 1.84                | 0.86                    |
| 2-month                                                                                                    | 2018-04-26      | 2.01  | 2.02                | 1.01                    |
| 3-month                                                                                                    | 2018-04-27      | 1.95  | 2.22                | 1.13                    |
| Bank prime loan                                                                                                    | 2018-04-27      | 4.75  | 4.75                | 4.00                    |
| Discount window primary credit                                                                                              | 2018-04-27      | 2.25  | 2.25                | 1.50                    |
| v U.S. government securities                                                                                                |                 |       |                     |                         |
| <ul> <li>Treasury bills (secondary market)</li> </ul>                                                                       |                 |       |                     |                         |
| 4-week                                                                                                    | 2018-04-27      | 1.58  | 1.59                | 0.66                    |
| 3-month                                                                                                    | 2018-04-27      | 1.78  | 1.79                | 0.79                    |
| 6-month                                                                                                    | 2018-04-27      | 1 97  | 1 97                | 0.97                    |

#### https://fred.stlouisfed.org/release/tables?rid=18&eid=289&snid=319

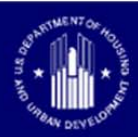

- Historic Average;
- Rates of Inflation, Consumer Price Index, Bureau of Labor Statistics

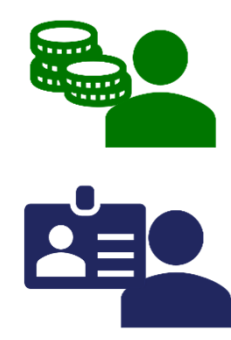

| Inflation History-CPI- Bureau of Labor Statistics |                       |         |              |               |
|---------------------------------------------------|-----------------------|---------|--------------|---------------|
|                                                   |                       |         |              |               |
|                                                   | 45 Years Ending 2013  |         |              |               |
|                                                   |                       |         |              |               |
| Period                                            | Avg Inflation/Period  | No. Yrs |              | Avg Inflation |
|                                                   |                       |         | (yrs x rate) |               |
| 1968-1983                                         | 7.30%                 | 15      | 1.095        |               |
| 1968-2013                                         | 2.90%                 | 30      | 0.87         |               |
|                                                   |                       | 45      | 1.965        | 4.37%         |
|                                                   |                       |         |              |               |
|                                                   | 100 Years Ending 2013 | 3       |              |               |
|                                                   |                       |         |              |               |
| Period                                            | Avg Inflation/Period  | No. Yrs |              | Avg Inflation |
|                                                   |                       |         | (yrs x rate) |               |
| 1913-1929                                         | 3.50%                 | 16      | 0.56         |               |
| 1929-1941                                         | 1.30%                 | 12      | 0.156        |               |
| 1941-1951                                         | 5.80%                 | 10      | 0.58         |               |
| 1951-1968                                         | 1.70%                 | 17      | 0.289        |               |
| 1968-1983                                         | 7.30%                 | 15      | 1.095        |               |
| 1983-2013                                         | 2.90%                 | 30      | 0.87         |               |
|                                                   |                       | 100     | 3.55         | 3.55%         |
|                                                   |                       |         |              |               |

https://www.bls.gov/opub/mlr/2014/article/one-hundred-years-ofprice-change-the-consumer-price-index-and-the-american-inflationexperience.htm

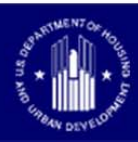

#### • History of 90 Day Treasury Bill Yields

| FRED 🜌                                                                 | economic research                                                                                                    | REGISTER   SIGN IN           |
|------------------------------------------------------------------------|----------------------------------------------------------------------------------------------------|------------------------------|
| ECONOMIC DATA   ST. LOUIS FED                                          | FEDERAL RESERVE BANK OF ST. LOUIS                                                                                    | Search FRED                  |
| FRED <sub>8</sub> Economic Data                                        | nformation Services Publications Working Papers Economists About                                                     | St. Louis Fed Home           |
| Categories > Money, Bankir                                             | 1g, & Finance > Interest Rates > Treasury Bills                                                                      |                              |
| 😭 3-Month Trea                                                         | sury Bill: Secondary Market Rate (TB3MS)                                                                             |                              |
| Observation:<br>Mar 2018: <b>1.70</b> (+ more)<br>Updated: Apr 2, 2018 | Units:         Frequency:           Percent,         Monthly           Not Seasonally Adjusted         IY   5Y   10Y | Max 1934-01-01 to 2018-03-01 |
| FRED - 3-Month                                                         | Treasury Bill: Secondary Market Rate                                                                                 | 11                           |
| 17.5<br>15.0<br>12.5<br>10.0<br>7.5<br>5.0                             | M M M                                                                                                    | M                            |
| 2.5<br>0.0 1940                                                        | 1950 1960 1970 1980                                                                                                  | 1990 2000 2010               |
| U1                                                                     | 1960 View                                                                                                    | 0000 II                      |
| Shaded areas indicate U.S. r                                           | ecessions Source: Board of Governors of the Federal Reserve System (US                                               | ) fred.stlouisfed.org        |

https://fred.stlouisfed.org/series/TB3MS?utm\_source=series\_page&utm\_medium=rel ated\_content&utm\_term=related\_resources&utm\_campaign=categories

#### To Conclude...

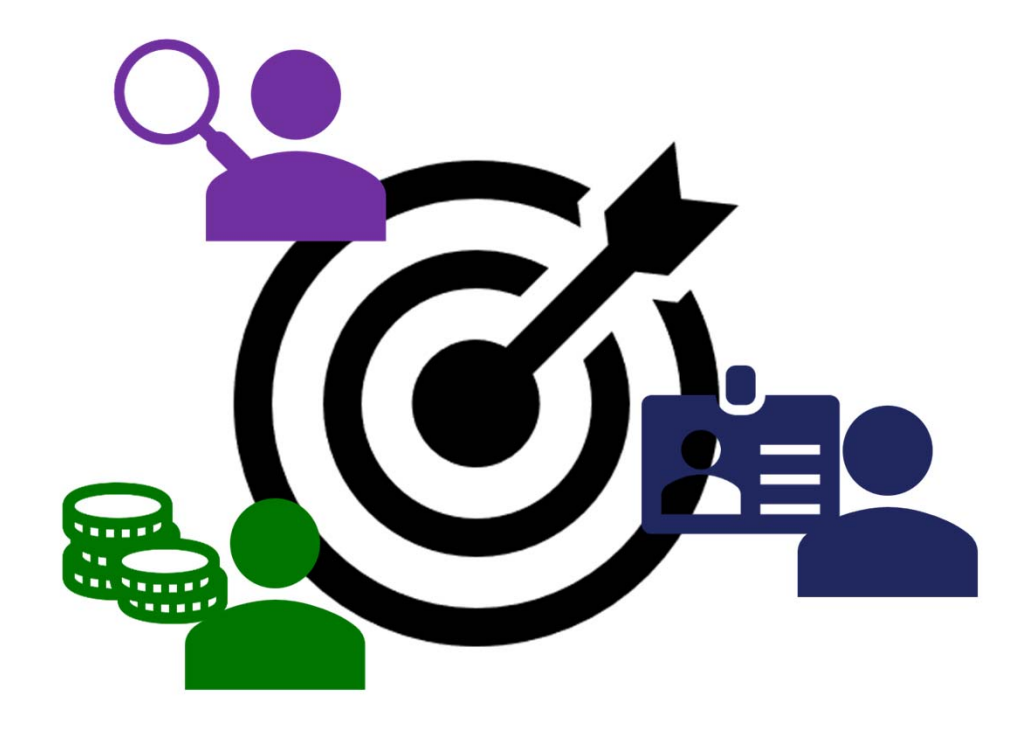

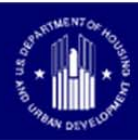

# Common Errors / Misunderstanding

| Site Visit Date | The site visit date is the effective date of the CNA report.                                                                                                    |
|-----------------|----------------------------------------------------------------------------------------------------|
|                 | Was the site visit in the same year as submission? If not,<br>ensure that the Assessed RUL has been input for all<br>components as of the date of site visit.<br>See Pg. 12-13 of HUD's Known Issues and Solutions (Feb |
|                 | 2018).                                                                                                    |
|                 | For new construction, the CNA is an assessment of future<br>needs post construction. There is no inspection date. The<br>effective date of the report should be the date of the A&E<br>review.                          |
|                 | Change in e-Tool planned before 1-1-19 will enable user                                                                                                    |
|                 | to select calendar year that is Relative Year 1.                                                                                                    |

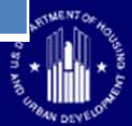

# **Common Errors / Misunderstanding**

#### Duration

| Replacement Cycle = Duration + Start Year + Duration |                 |  |
|------------------------------------------------------|-----------------|--|
| Duration                                             | Spread in Years |  |
| 0                                                    | 1               |  |
| 1                                                    | 3               |  |
| 2                                                    | 5               |  |
| 3                                                    | 7               |  |
| 4                                                    | 9               |  |

Duration should not exceed 2 (a spread of 5 years: 2+1+2 = 5) and the spread must be no greater than the total useful life of a component. All spreads are odd #s.

If EUL of Carpet is 6, maximum spread is 5. Maximum duration is 2. If the duration is too high, meaning cycle length is greater than EUL, the replacement cycles will overlap doubling costs.

Longer Duration should be used only for "averaging" replacements for older properties where individual component age is unknown.

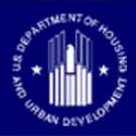

# Common Errors / Misunderstanding

| кесо | ncilla | ation |     |
|------|--------|-------|-----|
| with | othe   | r rep | ort |

| Measuring / | ' inputting sq | luare footage ir | n units and common area | as |
|-------------|----------------|------------------|-------------------------|----|
|             |                |                  |                         |    |

- interior to interior = Appraiser instructions
- exterior to exterior = CNA eTool instructions

#### **Gross Area**

- Appraiser takes from drawings / plans
- CNA eTool mathematically totals all interior spaces input in the workbook

#### **Buildings in CNA vs Appraisal**

- Appraiser includes residential and amenity buildings
- CNA eTool must include all buildings (garages, maintenance sheds, mail kiosk, etc.)

**Expect Changes to S.F. calcs in future release.** 

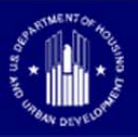

# Communication TIMELY CORRESPONDENCE

#### **Automated** Email Notice

- Submission of CNA
  - Lender receives Email
- Returned CNA
  - Lender receives Email
- Approved CNA
  - Lender receives Email

#### **NO Automated** Email Notice

- Submission of CNA
  - HUD is **NOT** notified by Email;
  - Shows in Nightly Reports sent to Assigners (i.e. Branch Chiefs)
- Assignment of CNA
  - Reviewer is NOT notified by eTool
- 'Ready for Decision' Status
  - Assigner is NOT notified by eTool

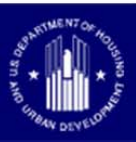

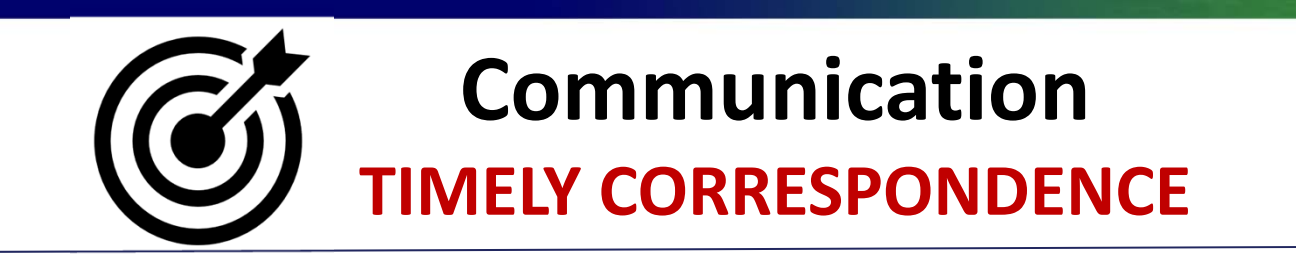

- Keeping in the Loop **Communicate** when:
  - Triage is being done;
  - After the Reviewer has been assigned;
  - The Firm Application review has started;
  - Have questions and need clarifications.

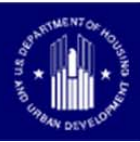

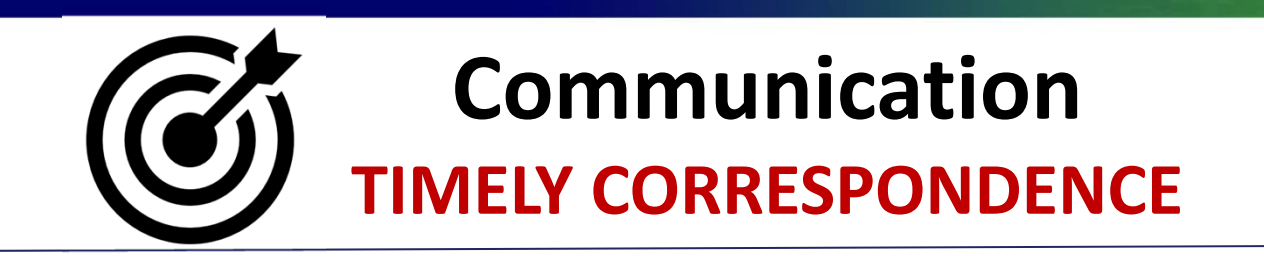

### • Communicate BEFORE 'Returning':

- Resubmitting for Lenders = Start from Scratch
  - Re-Validating the Assessment Tool;
  - All the Attachments;
  - All the Flag Notes (Workaround helps);
  - All in one-seating with 30-min window for inactivity
- Improvements coming, but until then...
  - Communicate OFFLINE first

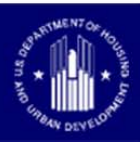

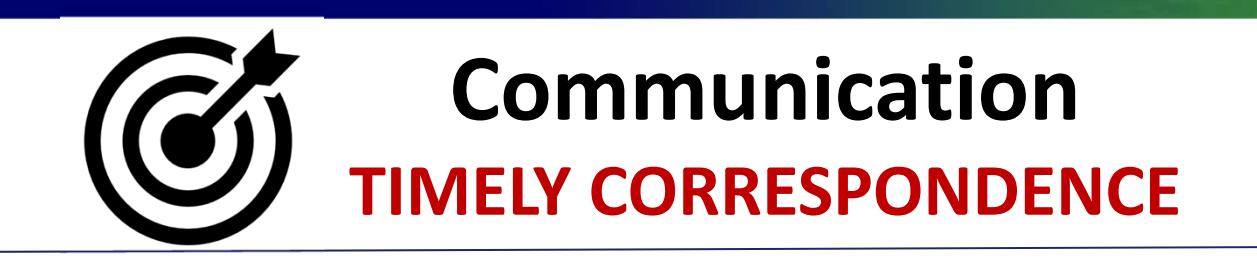

- Communicate BEFORE 'Returning':
  - Call/Email about any question, clarifications, deficiencies noticed:
    - Maybe it's in there (mistakenly overlooked);
    - Maybe it's not required;
    - Maybe it's elsewhere.

#### – Aggregate deficiency items for one 'Return':

• Be on the same page about the exact revisions required.

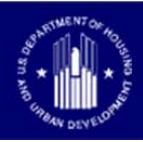

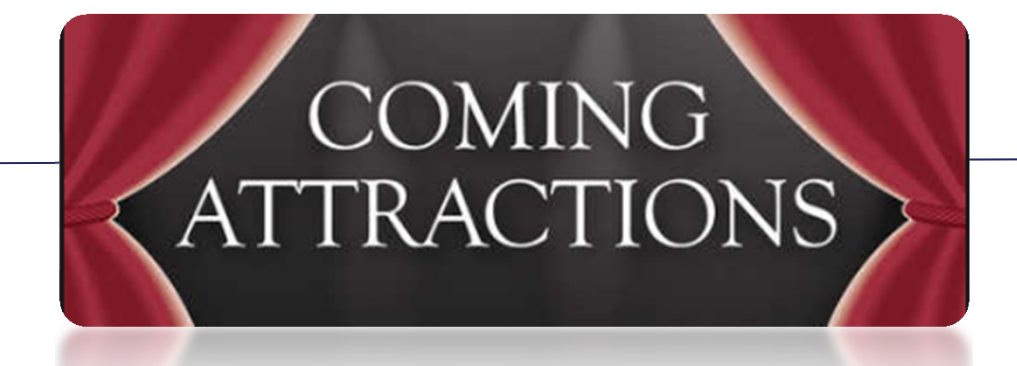

- CNA eTool Technical Advisory Committee
- New Features:
  - Save As Draft Ability to save work in progress
  - File Size Limit Increased to 10 megabyte

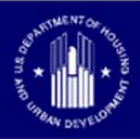